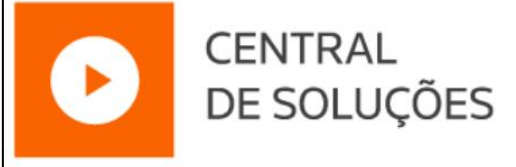

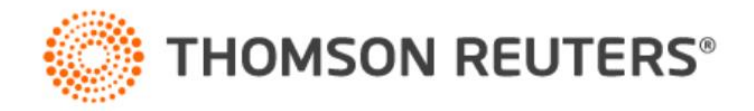

# **eBook eSocial** Entenda como configurar e enviar os eventos ao eSocial.

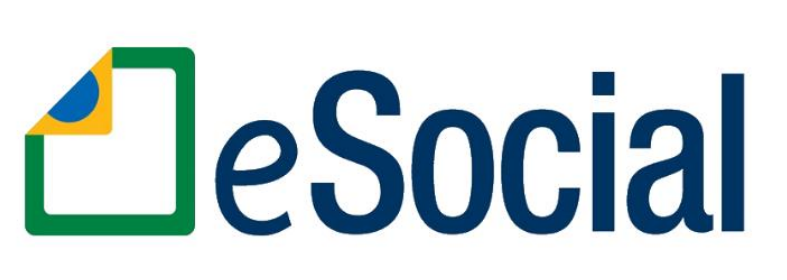

#### Sumário

| Antes de configurar o sistema para envio dos eventos ao eSocial, você precisa avaliar: | 2 |
|----------------------------------------------------------------------------------------|---|
|                                                                                        |   |
| Agente de Comunicação                                                                  | 2 |
|                                                                                        |   |
| Configuração para envio ao eSocial                                                     | 2 |
|                                                                                        |   |
| Lomo enviar a Fase 1?                                                                  | 4 |
| Como enviar os eventos Não Periódicos?                                                 | 5 |
|                                                                                        |   |
| Como enviar os eventos Periódicos?                                                     | 6 |
|                                                                                        |   |
| Como enviar os eventos de SST?                                                         | 7 |
|                                                                                        | 0 |
| ביפרונסג פאסכומו                                                                       | ð |

### 鼨

## Antes de configurar o sistema para envio dos eventos ao eSocial, você precisa avaliar:

Se o Certificado da Empresa e/ou do Contador estão dentro da Validade e instalados no computador.
 Pois se o certificado estiver vencido não será possível fazer o envio ao eSocial, sendo necessário atualizar;

Como incluir Certificado Digital da Empresa?

Como incluir Certificado Digital do Contador?

Como trocar/atualizar um Certificado Digital?

 Caso você utilize o certificado do contador para envio dos eventos ao eSocial, você deve avaliar se a Procuração Eletrônica está válida, caso não, você deve cadastrar uma nova procuração para fazer os envios;

Como cadastrar Procuração Eletrônica?

✓ Se você utiliza Domínio Web, verifique se o certificado já foi incluído no sistema;

Domínio Web 2.0 - Certificado digital

 Para fazer a configuração da empresa, é necessário consultar a Obrigatoriedade do eSocial, para saber o Faseamento em que ela se enquadra.
 Consulta Obrigatoriedade eSocial

### Agente de Comunicação

O Agente de comunicação é a ferramenta responsável por fazer a integração do Sistema com o webservice do eSocial. Ele é totalmente gratuito e se você utilizar o Domínio Atendimento ou ONVIO, ele já estará configurado em sua máquina. Nele estarão registrados todos os erros de comunicação com o Portal do eSocial.

Como ativar o Agente de Comunicação?

### Configuração para envio ao eSocial

Após verificar as informações obrigatórias, antes de iniciar a configuração dos Parâmetros, você deve avaliar se a empresa já enviou algum evento ao eSocial ou ainda não, pois se a empresa já teve eventos enviados ao informativo por outra contabilidade, você tem duas opções para configuração:

 Importação de dados eSocial, para empresas que não possuem nenhum cadastro de colaborador no sistema e serão importadados os dados diretamente do Portal do eSocial.

Como importar dados do Portal do eSocial?

 Conversão de dados, para empresas que fizeram a Conversão do Banco de Dados ou que já foram cadastradas as informações dos colaboradores e nesse caso será feita apenas a conversão de dados, para fazer a validação dos eventos.

Para as empresas que optaram em fazer a Conversão de Dados, antes de fazer a Conversão/ou o envio ao eSocial, devem conferir se as Informações Obrigatórias para o eSocial estão preenchidas, pois é muito importante avaliar os dados obrigatórios que serão enviados para o eSocial. Essa ação reduzirá a possiblidade de invalidações dos eventos. Após verificar as informações obrigatórias, siga com o procedimento da Conversão de Dados.

<u>Como emitir relatório para conferir e corrigir os erros antes de enviar eSocial?</u> <u>Como enviar ao eSocial as informações já enviadas por outra contabilidade?</u>

Agora para as empresas que não enviaram ainda os eventos ao eSocial (pois iniciou suas atividades recentemente), devem fazer a configuração dos Parâmetros e iniciar o envio das Fases 1 e 2, para depois, enviar os demais eventos ao eSocial, para isso siga os passos a baixo:

- 1. Acesse o menu Controle > Parâmetros;
- 2. Na guia Geral > Configurações de Envio, nas subguias: Geral e Faseamento, preencha os

campos conforme o grupo que a empresa se enquadra.

| Geral Regime Arredondamento Adiantamento 13ª Salário Férias Contabilidade Honorários                                                                                                    |                                                                                 |
|----------------------------------------------------------------------------------------------------|---------------------------------------------------------------------------------|
| Configurações de Envio Geral Entidade beneficente Contratações Orgãos Públicos<br>Geral Faseamento SST<br>✓ Gerar eSocial<br>Tipo de ambiente<br>C Ambiente de teste<br>← Ambiente Oficial<br>Geral<br>Empresa já enviada anteriormente: Não ▼ Competência de início da utilização nesse banco de dados: 00/0000 ♀<br>Certificado digitat: Empresa | Gravar<br>Histórico<br>eSocial<br>cluir eSocial<br>Fechar<br>luções ?<br>Tria 6 |

Para saber como preencher as demais informações dos Parâmetros:

Como configurar os Parâmetros da empresa para envio do eSocial?

| Como enviar a Fase 1? |
|-----------------------|
|                       |

Na primeira Fase, serão enviados os eventos de Tabelas, ou seja, informações cadastrais da Empresa, como por exemplo: CNPJ, Natureza Jurídica, Classificação Tributária, CNAE 2.3, FAP e etc.

- 1. Acesse o menu Relatórios > e-Social > Cadastramento Inicial;
- 2. No quadro Fase 1, clique no botão [Enviar];
- Será demonstrada a mensagem: "Algumas informações obrigatórias quando não preenchidas poderão ocasionar erros ao enviar o eSocial. Antes de iniciar o envio do cadastramento inicial, deseja abrir o relatório de Informações Obrigatórias eSocial?";
- **4.** Clique no botão **[Não]**, para que o relatório não seja emitido e os eventos iniciais possam ser enviados ao eSocial;
- Se clicar em [Sim], para emitir o relatório, os eventos não serão enviados ao eSocial. Será necessário clicar novamente no botão [Enviar], e em [Não].

| Cadastramento Inicial                                                                                                    |                                                              |
|----------------------------------------------------------------------------------------------------|--------------------------------------------------------------|
| <ul> <li>Fase 1</li> <li>✓ S-1000 - Informações do Empregador</li> <li>✓ S-1005 - Tabela de Estabelecimentos e Obras de Construção Civil</li> <li>✓ S-1020 - Tabela de Lotações Tributárias</li> <li>✓ S-1070 - Tabela de Processos Administrativos/Judiciais</li> </ul> | Empresas<br>Painel Pendências<br>Eventos Validados<br>Fechar |
| Fase 2<br>▼ S-2200 - Admissão do Trabalhador<br>▼ S-2300 - Trabalhador Sem Vínculo de Emprego - Início<br>Enviar                                                                                                    |                                                              |
| Carga Inicial Treinamentos e Capacitações                                                                                                    |                                                              |
| Treinamentos e Capacitações enviar a partir de: 00/0000 🚔 Enviar                                                                                                    |                                                              |
| Carga Inicial Saúde e Segurança no Trabalho - SST                                                                                                    |                                                              |
| ✓ S-2240 - Condições Ambientais de Trabalho - Agentes Nocivos<br>Enviar                                                                                                    |                                                              |

Para saber mais sobre como enviar a Fase 1:

Como enviar eventos de Tabelas ao eSocial (Fase 1)?

### د الله المعامة المعامة معامة معامة معامة معامة معامة معامة معامة معامة معامة معامة معامة معامة معامة معامة معامة معام

Na segunda fase, serão enviados os eventos referentes a movimentação dos trabalhadores. Para envio desta fase é necessário que os eventos da Fase 1 estejam validados corretamente.

- 1. Acesse o menu Relatórios > e-Social > Cadastramento Inicial;
- 2. No quadro Fase 2, clique no botão [Enviar];
- Será demonstrada a mensagem: "Algumas informações obrigatórias quando não preenchidas poderão ocasionar erros ao enviar o eSocial. Antes de iniciar o envio do cadastramento inicial, deseja abrir o relatório de Informações Obrigatórias eSocial?";
- Clique no botão [Não], para que o relatório não seja emitido e os eventos iniciais possam ser enviados ao eSocial;
- Se clicar em [Sim], para emitir o relatório, os eventos não serão enviados ao eSocial. Será necessário clicar novamente no botão [Enviar], e em [Não].

| Cadastramento Inicial                                                                                                    |                                                              |
|----------------------------------------------------------------------------------------------------|--------------------------------------------------------------|
| Fase 1         Image: Sride of the stable of the stable | Empresas<br>Painel Pendências<br>Eventos Validados<br>Fechar |
| - Fase 2<br>▼ S-2200 - Admissão do Trabalhador<br>▼ S-2300 - Trabalhador Sem Vínculo de Emprego - Início<br>Enviar                                                                                                    |                                                              |
| Carga Inicial Treinamentos e Capacitações                                                                                                    |                                                              |
| Carga Inicial Saúde e Segurança no Trabalho - SST                                                                                                    |                                                              |

Para saber mais sobre como enviar a Fase 2:

Como enviar eventos Não Periódicos ao eSocial (Fase 2)?

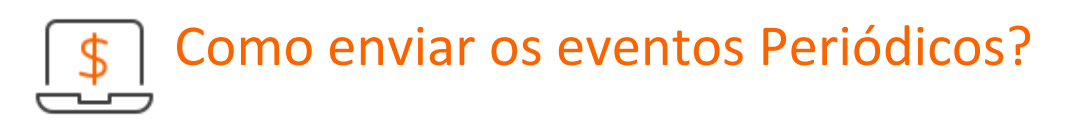

Na terceira fase, o envio dos eventos Periódicos, serão enviados os eventos referentes ao cálculo da folha, como por exemplo: Remunerações, Pagamentos, Comercialização de Produação Rural PF e etc.

- 1. Acesse o menu Relatórios > e-Social > Eventos periódicos;
- 2. Informe a competência para o envio dos cálculos ao eSocial;
- 3. Selecione os eventos e clique no botão [Enviar].

| P Eventos Periódicos                                         |                    |
|--------------------------------------------------------------|--------------------|
| Competência: 10/2022 🚔                                       | Enviar             |
| Tipo da folha: Mensal                                        | Empresas           |
| - E ventos                                                   | Painel Pendências  |
| ✓ S-1200 - Remuneração                                       | Excluir eSocial    |
| ✓ S-1210 - Pagamentos                                        |                    |
| S-1260 - Comercialização da Produção Rural PF                | Fechar             |
| S-1270 - Contratação de Trabalhadores Avulsos Não Portuários | Concluir Atividade |
| S-1280 - Informações Complementares aos Eventos Periódicos   | Análise Fechamento |
| 🦳 S-1300 - Contribuição Sindical Patronal                    | Soluções 🔽         |
| 🔲 Efetuar Reabertura                                         |                    |
| S-1299 - Fechamento dos Eventos Periódicos -                 |                    |
| Informações enviadas em outro banco de dados                 |                    |
| 🗖 Efetuar a transmissão imediata da DCTFWeb                  |                    |
| Excluir S-1250 enviado para a competência                    |                    |
|                                                              | ]                  |

Para saber mais sobre como enviar os eventos Periódicos:

Como enviar eventos Periódicos ao eSocial (Fase 3)?

Como enviar o Fechamento S-1299 para o eSocial?

### Como enviar os eventos de SST?

Os eventos de SST, substituem os atuais formulários utilizados para envio da CAT -Comunicação do Acidente de Trabalho e do PPP - Perfil Profissiográfico Previdenciário. Para o envio dessas informações existem três eventos:

- S-2210 Comunicação de Acidente de Trabalho, para comunicar acidente de trabalho, mesmo que não haja afastamento das atividades. É necessário atestado médico para realizar uma CAT.
- S-2220 Monitoramento da Saúde do Trabalhador, para acompanhar a saúde do trabalhador durante o seu contrato de trabalho, com as informações relativas ao ASO
   Atestado de Saúde Ocupacional e seus exames complementares. Tais informações correspondem àquelas exigidas no PPP.
- ✓ S-2240 Condições Ambientais do Trabalho Agentes Nocivos, para registrar as condições ambientais de trabalho e para informar a exposição do trabalhador à agentes nocivos e o exercício de suas atividades para a Aposentadoria Especial.

Para saber mais sobre como enviar os eventos de SST: Ebooks eSocial | Saúde e Segurança do Trabalho - SST

## Eventos eSocial

Os eventos do eSocial são separados por fase, conforme a seguir:

#### Eventos de Tabela (Fase 1)

- ✓ S-1000 Empresa;
- ✓ S-1005 Estabelecimentos;
- ✓ S-1010 Rubricas;
- ✓ S-1020 Lotações Tributárias;
- ✓ S-1070 Processos Administrativos/Judiciais.

#### **Eventos Não Periódicos (Fase 2)**

- ✓ S-2190 Admissão Preliminar;
- ✓ S-2200 Admissão;
- ✓ S-2300 Trabalhador Sem Vínculo Início;
- ✓ S-2205 Alteração Cadastral;
- ✓ S-2206 Alteração Contratual;
- ✓ S-2306 Trabalhador Sem Vínculo Alteração Contratual;
- ✓ S-2230 Afastamento/Férias;
- ✓ S-2298 Reintegração;
- ✓ S-2299 Desligamento;
- ✓ S-2399 Trabalhador Sem Vínculo Término.

#### **Eventos Periódicos (Fase 3)**

- ✓ S-1200 Remuneração;
- ✓ S-1210 Pagamentos;
- ✓ S-1260 Comercialização Produção Rural PF;
- ✓ S-1280 Informações Complementares;
- ✓ S-1298 Reabertura dos Eventos Periódicos;
- ✓ S-1299 Fechamento dos Eventos Periódicos.

#### **Eventos SST**

- ✓ S-2210 CAT;
- ✓ S-2220 Monitoramentos da Saúde do Trabalhdor;
- ✓ S-2240 Condições Ambientais do Trabalho Agentes Nocivos.

#### Evento de Exclusão

✓ S-3000 Exclusão.

Para saber mais sobre cada evento do eSocial:

Quais são os Eventos do eSocial e qual o prazo de envio?